## FOR THOSE THAT MAY HAVE A "BORDERLESS PRINTER" (if you do not have a borderless printer, you can print the 10" ruler below)

## **PRINTING DIRECTIONS:**

- COMMAND + P (or CTRL + P on a pc)
- UNDER "PAGE SIZE & HANDLING" UNCHECK "FIT TO PAGE"
- UNDER THAT SAME HEADING, CHECK "ACTUAL SIZE"
- LOCATE THE "PAGE SETUP" BUTTON AND CLICK TO OPEN DIALOGUE BOX

O

SUMMIT

- LOCATE "FORMAT FOR" AND CHOOSE YOUR SPECIFIC PRINTER
- LOCATE "PAPER SIZE" AND CHOOSE "8.5 X 11 BORDERLESS"
- LOCATE "SCALING" AND ENSURE THAT IS AT 100%
- CLICK "OK" AND "PRINT"

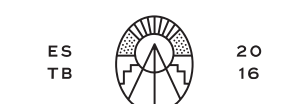

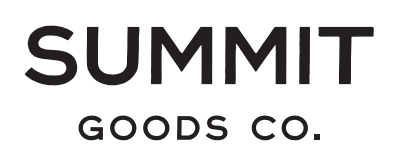

@ COPYRIGHT 2023 SUMMIT GOODS COMPANY, LLC

## FOR THOSE THAT DO NOT HAVE A "BORDERLESS PRINTER"

## PRINTING DIRECTIONS:

- COMMAND + P (or CTRL + P on a pc)
- UNDER "PAGE SIZE & HANDLING" UNCHECK "FIT TO PAGE"
- UNDER THAT SAME HEADING, CHECK "ACTUAL SIZE"
- LOCATE THE "PAGE SETUP" BUTTON AND CLICK TO OPEN DIALOGUE BOX

SUMMIT

- LOCATE "FORMAT FOR" AND CHOOSE YOUR SPECIFIC PRINTER
- LOCATE "PAPER SIZE" AND CHOOSE "8.5 X 11"
- LOCATE "SCALING" AND ENSURE THAT IS AT 100%
- CLICK "OK" AND "PRINT"

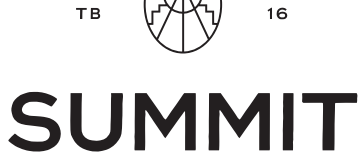

GOODS CO.

ES

20

@ COPYRIGHT 2023 SUMMIT GOODS COMPANY, LLC